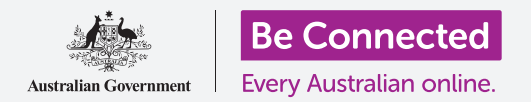

Cómo le ayuda la nube a compartir archivos y a buscar sus dispositivos y personas.

El servicio en la nube de su cuenta de Google le permite compartir archivos, fotos y vídeos entre su computadora Windows y su teléfono Android. También puede usar su cuenta de Google en su computadora para localizar su teléfono Android en caso de pérdida o robo.

#### ¿Qué necesita?

Antes de empezar el curso, su computadora tendrá que tener instalado como mínimo el sistema operativo Windows 10 o superior. Si no está seguro de la versión de su software actual o de cómo acualizarlo a la última versión disponible, consulte la guía *Computadora de sobremesa Windows: Seguridad y privacidad (Windows desktop: Security and privacy).* 

También deberá comprobar que su computadora esté conectada a una fuente de alimentación, encendida, y mostrando el escritorio. Deberá estar conectado a Internet, tener configurada una cuenta de correo electrónico en su computadora y asegurarse de que el ratón, el monitor y el teclado están conectados correctamente.

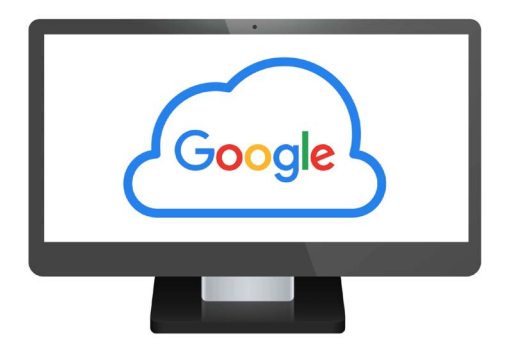

El servicio en la nube gratuito de Google le permite compartir archivos, localizar amigos y buscar los dispositivos que haya perdido

Además, su teléfono Android deberá estar encendido, tener instalada la última versión del sistema operativo y estar conectado a Internet, bien a través de una red WiFi o a través de datos móviles.

Deberá iniciar sesión en su cuenta de Google en su computadora y en su teléfono. Para iniciar sesión en su cuenta de Google, escriba **google.com** en la **barra de búsqueda** de su navegador web y siga los pasos que se indican.

Para sacar el máximo partido a este curso, también será necesario crear una copia de seguridad de las fotos y los vídeos de su teléfono Android en el servicio en la nube de su cuenta de Google, para poder verlos en su computadora. En los cursos *Cómo crear copias de seguridad en la nube y compartir fotos (Cloud back up and photo sharing)* aprenderá cómo hacerlo.

#### Compruebe que ha iniciado sesión

Antes de empezar, use el navegador web de su computadora para verificar que ha iniciado sesión en su cuenta de Google. En este ejemplo vamos a usar Chrome.

- **1.** Haga clic en el **icono del perfil** en la parte superior derecha.
- Aparecerá una ventana emergente. Si ve su nombre y dirección de correo electrónico en la ventana, eso indica que tiene sesión iniciada. ¡Bien hecho! Si no lo ve, siga los pasos para iniciar sesión.
- **3.** Para cerrar la ventana emergente, haga clic en cualquier sitio de Chrome salvo en la ventana emergente. Ya está listo para ver las fotos y vídeos de la copia de seguridad que haya creado.

|             | •                                                                                                    |             |
|-------------|----------------------------------------------------------------------------------------------------|-------------|
|             |                                                                                                    |             |
| google.com  |                                                                                                    | =           |
| Google      | Sign into yo                                                                                                   | our account |
| John Kansas | *******                                                                                                    | NEXT        |
|             | <b>N</b>                                                                                                    |             |
|             |                                                                                                    |             |
|             |                                                                                                    |             |
|             | the second second second second second second second second second second second second second second second s |             |

Inicie sesión en su cuenta de Google para ver fotos y archivos de los que ha guardado una copia de seguridad en la nube

### Cómo ver las fotos de la copia de seguridad que haya creado

Para ver las fotos que ha tomado con su teléfono Android y que ha guardado en el servicio en la nube de su cuenta de Google, escriba primero **https://photos.google.com** en la barra de búsqueda de Chrome, y pulse **Intro (Enter)** en el teclado.

Aparecerá la página web de **Google Fotos (Google Photos)** con sus fotos. Están ordenadas por fecha, comenzando por las fotos y vídeos más recientes. Puede desplazarse por la página para ver fotos y vídeos más antiguos.

Si ha configurado su teléfono o tablet Android para que se cree automáticamente una copia de seguridad en su cuenta de Google, cada vez que tome una foto o vídeo podrá verla en la página web de **Google Fotos**.

#### Cómo seleccionar fotos para compartirlas

Puede compartir fotos y vídeos que haya guardado en Google Fotos creando un enlace. El enlace le permite compartir archivos que pesan demasiado para adjuntarlos a un mensaje. A continuación le mostramos cómo seleccionar fotos para compartirlas mediante un enlace.

- **1.** Para seleccionar una foto que desee compartir, coloque el ratón en la esquina superior izquierda de la imagen en miniatura de la foto.
- **2.** Aparecerá un pequeño círculo gris con una marca.
- **3.** Haga clic en el círculo gris para que se vuelva azul. Ahora la foto está seleccionada.
- **4.** Todas las demás fotos ahora tienen un círculo vacío en la esquina superior izquierda.

- **5.** Haga clic en los círculos de las fotos que desea compartir para agregar fotos a su selección.
- **6.** En la parte superior izquierda de la página puede ver cuántas fotos ha seleccionado. Por ejemplo, si ha seleccionado tres fotos, dirá **3 seleccionadas**.

### Cómo compartir fotos con la familia y amigos

Una vez que haya seleccionado las fotos, busque el **icono Compartir (Share)** en la parte superior derecha de la página.

- Haga clic en el icono Compartir (Share), y aparecerá una ventana emergente titulada Enviar en Google Fotos (Send in Google Photos).
- **2.** En la parte inferior de la ventana emergente, haga clic en **Crear enlace (Create link)**.
- **3.** En la ventana emergente se muestra un texto que explica que está a punto de crear un enlace que cualquiera puede utilizar para ver las fotos seleccionadas.
- **4.** Haga clic en **Crear enlace (Create link)**.
- **5.** En la parte inferior de la ventana emergente aparecerá un enlace de color azul. Haga clic en **Copiar (Copy)**.

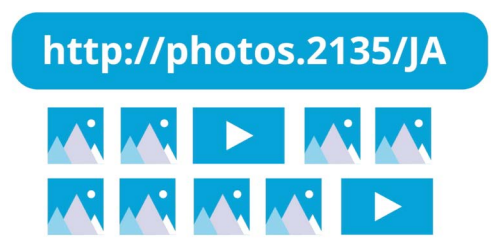

Comparta varias fotos o archivos pesados, como vídeos, mediante un enlace

- **6.** Abra el programa de correo electrónico de su computadora. En este curso utilizamos el servicio de correo electrónico gratuito **gmail.com** de Google como ejemplo, pero puede usar también otros programas.
- 7. Para abrir **Gmail**, escriba **https://gmail.com** en la barra de búsqueda de Chrome y pulse Intro (Enter) en el teclado.
- 8. Una vez que se abra la página web de Gmail, haga clic en **Redactar (Compose)** para crear un nuevo mensaje de email.
- **9.** En la casilla **Para (To)**, escriba la dirección de correo electrónico de un amigo o familiar.
- **10.** Haga clic en la casilla **Asunto (Subject)** y escriba una breve descripción de su mensaje de email.
- **11.** Ahora haga clic con el botón derecho del ratón en el cuerpo principal del mensaje.
- **12.** En el menú emergente que aparece, haga clic en **Pegar (Paste)**. El enlace que acaba de copiar aparecerá en el cuerpo del email.

- **13.** Si lo desea, puede añadir un mensaje personal después del enlace que acaba de copiar pero asegúrese de pulsar primero la **barra espaciadora** para no estropear el enlace.
- **14.** Haga clic en **Enviar (Send)**.

Cuando su familiar o amigo reciba su email, podrá hacer clic en el enlace para ver las fotos en su propia computadora, teléfono o tablet.

#### Cómo usar su cuenta de Google para encontrar su teléfono

Para ayudarle a encontrar su teléfono Android en caso de pérdida, escriba **https://google.com/android/find** en la barra de búsqueda de Chrome en su computadora y a continuación pulse **Intro (Enter)** en el teclado.

- 1. Se abre la página web Buscar mi dispositivo (Find My Device) de Google.
- 2. Podrá ver un cuadro emergente donde se explique cómo funciona. Lea la información y haga clic en **Aceptar (Accept)**.

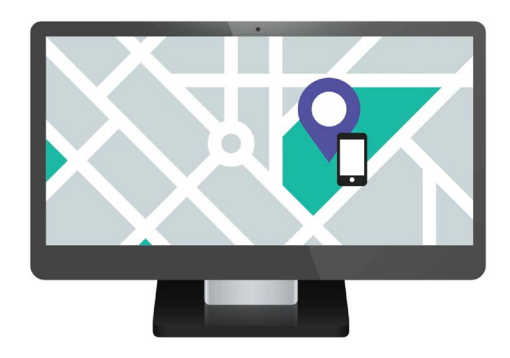

El servicio en la nube de su cuenta de Google le puede ayudar a encontrar un dispositivo móvil que haya perdido mostrando su ubicación en un mapa

- **3.** Aparecerá un mapa. Su teléfono Android aparecerá en la parte superior izquierda de la página, con información sobre la carga de la batería y si está conectado a una red WiFi.
- **4.** Tras unos instantes, el mapa se centrará en la ubicación de su teléfono.
- **5.** Debajo del nombre de su teléfono, dirá **Visto por última vez ahora mismo (Last seen just now)**.
- **6.** Si dice **Visto por última vez hace 30 minutos (Last seen 30 minutes ago)** o algo similar, haga clic en la **flecha circular** para refrescar el mapa.

#### Cómo usar Google Maps para ver la ubicación de otros

Para ver la ubicación de una persona en su computadora, esa persona tendrá que tener **Google Maps** en su teléfono, y haber iniciado sesión con su propia cuenta de Google. También tendrán que haber compartido su ubicación con usted desde su teléfono o tablet.

En los cursos *Servicio de localización en la nube (Cloud location services)* para teléfonos y tablets Android podrá obtener más información sobre cómo hacerlo.

Recuerde que no es posible invitar a alguien para que vea la ubicación de usted desde una computadora Windows. Los debe de invitar desde un dispositivo móvil.

- En su computadora, escriba https://maps.google.com en la barra de búsqueda del navegador de Chrome y pulse Intro (Enter) en el teclado.
- **2.** Aparecerá la página web de **Google Maps**.
- Para ver qué personas están compartiendo su ubicación con usted, haga clic en el botón Menú (Menu) en la parte superior izquierda de la página. Son tres líneas horizontales.
- Una vez que se abra el menú, busque Compartir ubicación (Location sharing) en la lista de opciones y haga clic en ella.
- **5.** El mapa cambia y ahora se muestra una lista de las personas que están compartiendo su ubicación con usted.
- **6.** Haga clic en el nombre de una persona para que se amplíe el mapa en su ubicación y para ver más información sobre ella en el panel.

### Cómo dejar de compartir su ubicación

Cuando ya no desee compartir su ubicación con otras personas, siga los siguientes pasos:

- **1.** Haga clic en **Gestionar su ubicación (Manage your location)** para empezar a inhabilitar la función de compartir ubicación.
- **2.** Aparece la página **Compartir ubicación (Location Sharing)** del sitio web de su cuenta de Google.
- **3.** Puede dejar de compartir su ubicación con alguien haciendo clic en la **X** situada junto al nombre de esa persona.

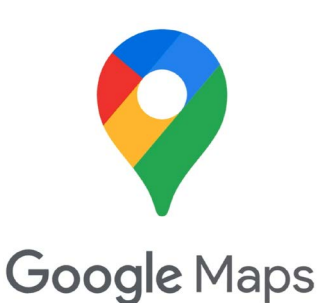

Los servicios en la nube de Google funcionan junto con Google Maps para intercambiar información sobre la ubicación con otros